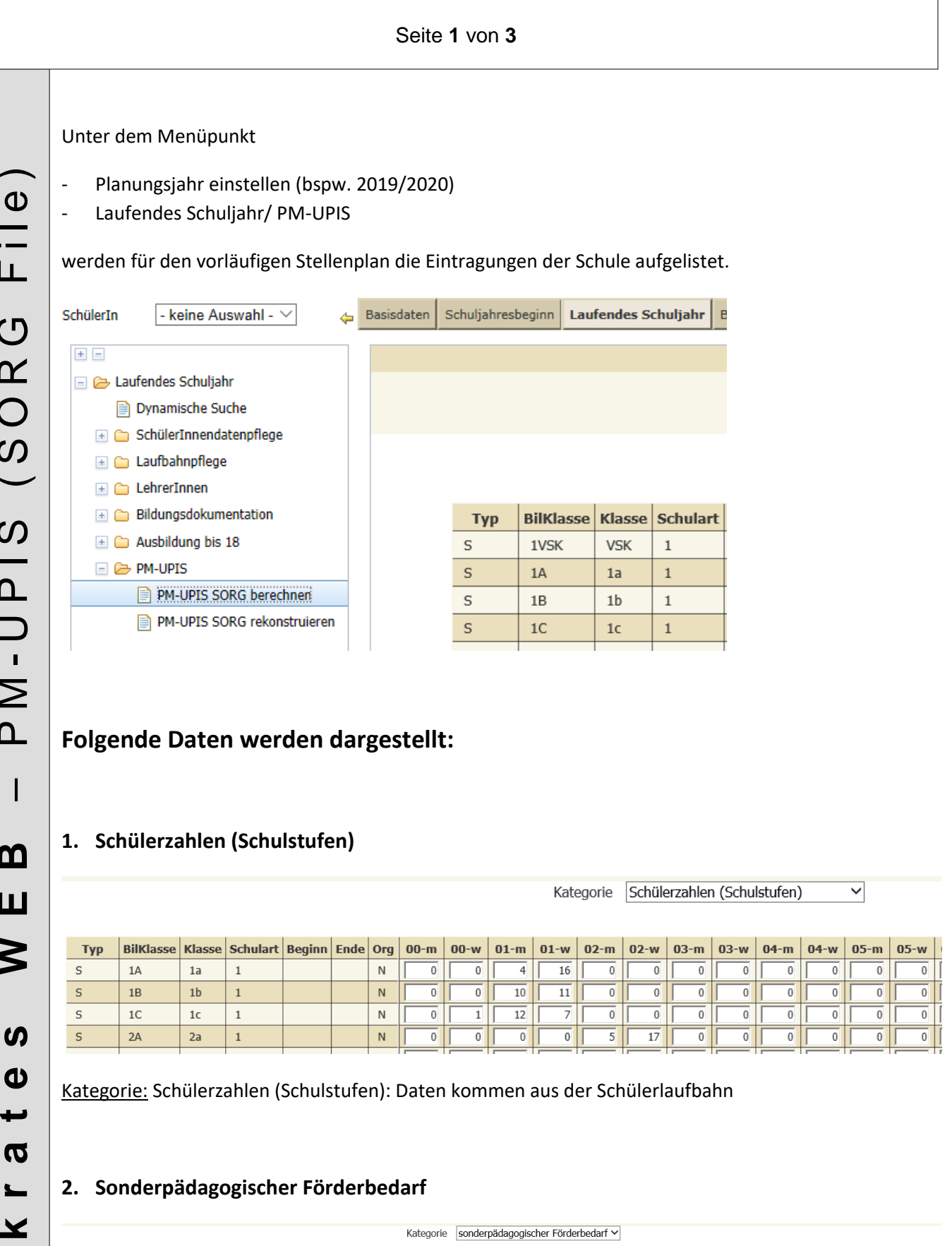

| BilKlasse | Klasse | 00 | 01 | 02 | 03 | 04 | 05 | 06 | 07 | 08 | 09 | Gesamt |
|-----------|--------|----|----|----|----|----|----|----|----|----|----|--------|
| 1A        | 1a     | 0  | 0  | 0  | 0  | 0  | 0  | 0  | 0  | 0  | 0  | 0      |
| 1B        | 1b     | 0  | 0  | 0  | 0  | 0  | 0  | 0  | 0  | 0  | 0  | 0      |
| 1C        | 1c     | 0  | 2  | 0  | 0  | 0  | 0  | 0  | 0  | 0  | 0  | 2      |
|           |        |    |    |    |    |    |    |    |    |    |    |        |

Kategorie: sonderpädagogischer Förderbedarf: Daten kommen aus dem Ereignis: Bescheid – Besch. Antrag SPF bzw. Besch. SPF festgestellt

### Seite 2 von 3

# 3. MIND/NDE/AO

| Kategorie MIND/NDE/AO V |        |                        |                                 |                             |        |  |  |  |  |  |  |
|-------------------------|--------|------------------------|---------------------------------|-----------------------------|--------|--|--|--|--|--|--|
| BilKlasse               | Klasse | Minderheitenschulwesen | Erstsprache<br>ungleich Deutsch | außerordentliche<br>Schüler | Gesamt |  |  |  |  |  |  |
| 1A                      | 1a     | 0                      | 6                               | 3                           | 9      |  |  |  |  |  |  |
| 1B                      | 1b     | 0                      | 4                               | 3                           | 7      |  |  |  |  |  |  |

### Kategorie: MIND/NDE/AO:

- Minderheitenschulwesen (MIND): Bei der Schülerlaufbahn muss die korrekte Schulformkennzahl für die zweisprachigen Schüler hinterlegt sein (zB 0138)
- Erstsprache ungleich Deutsch (NDE): Sprache ungleich Deutsch
- Außerordentliche Schüler (AO): Ereignis Außerordentlich/ §4(2a) SchUG korrekt eingetragen

## 4. Deutschförderung

|      |        |        |                                           | Kateyi                                                                            | Deutschlorderung | •                                                        |             |        |
|------|--------|--------|-------------------------------------------|-----------------------------------------------------------------------------------|------------------|----------------------------------------------------------|-------------|--------|
|      |        |        |                                           |                                                                                   |                  |                                                          |             |        |
| Bill | Klasse | Klasse | Anzahl Schüler in<br>Deutschförderklassen | Anzahl Schüler in<br>integrativen<br>Deutschförderklassen<br>Deutschförderklassen |                  | Anzahl Schüler in<br>integrativen<br>Deutschförderkursen | Bezeichnung | Gesamt |
| 1A   |        | 1a     | 0                                         | 2                                                                                 | 3                | 0                                                        | 1DFKURS     | 10     |
| 1B   |        | 1b     | 0                                         | 0                                                                                 | 1                | 0                                                        | 1DFKURS     | 1      |

#### Kategorie: Deutschförderung

- Anzahl Schüler in Deutschförderklassen: DFK wird als eigene Klasse aufgelistet mit den Schülern die der Klasse zugeteilt sind inkl. SFKZ 0109 bzw. nach Schultyp
- Anzahl Schüler in integrativen Deutschförderklassen (SFK 0109,...)/ Anzahl Schüler in Deutschförderkursen/ Anzahl Schüler in integrativen Deutschförderkursen: Schüler in den korrekt angelegten
  GRUPPEN It. Skript MIKA-D
- Zur Information: In der Anmerkung werden lediglich die "echten" Deutschförderkurse aufscheinen und nicht die integrativen.

## 5. Ganztägige Schulform

| Ihre Daten wurden gespeichert. |          |                          |             |              |              |              |              |                                |    |  |  |  |
|--------------------------------|----------|--------------------------|-------------|--------------|--------------|--------------|--------------|--------------------------------|----|--|--|--|
| Kategorie Ganztägige Schulform |          |                          |             |              |              |              |              |                                |    |  |  |  |
|                                |          |                          | -           |              |              |              |              |                                |    |  |  |  |
| BilKlass                       | e Klasse | verschränkter Unterricht | 1 Tag/Woche | 2 Tage/Woche | 3 Tage/Woche | 4 Tage/Woche | 5 Tage/Woche | Bezeichnung                    | Ge |  |  |  |
| 1A                             | 1a       | N                        | 1           | 1            | 0            | 1            | 5            | GTS-Donnerstag,GTS-Mittwoch,GT |    |  |  |  |
|                                |          |                          |             |              |              | -            |              | ,                              |    |  |  |  |

Kategorie: Ganztägige Schulform

- Verschränkter Unterricht: N oder J (erscheint nur dann, wenn die Klassenart 2 mit GTS-Klasse hinterlegt ist)
- Anzahl der Tage werden korrekt aufgelistet, wenn die Zuteilung in den GTS Gruppen It. Skript Tagesbetreuung korrekt angelegt und mit Schülern befüllt wurde.

### Seite 3 von 3

#### 6. Glaubensgemeinschaften

|         | nne Daten wurden gespeichert.      |      |       |         |             |           |            |           |           |        |               |          |           |          |            |          |       |
|---------|------------------------------------|------|-------|---------|-------------|-----------|------------|-----------|-----------|--------|---------------|----------|-----------|----------|------------|----------|-------|
|         | Kategorie Glaubensgemeinschaften 🗸 |      |       |         |             |           |            |           |           |        |               |          |           |          |            |          |       |
| Name    | Gruppe                             | kath | islam | altkath | griech-orth | serb-orth | rumän-orth | russ-orth | bulg-orth | israel | armen-apostol | syr-orth | kopt-orth | EmK morm | neuapostol | buddhist | evang |
| 1ab-REV | 1                                  | 0    | 0     | 0       | 0           | 0         | 0          | 0         | 0         | 0      | 0             | 0        | 0         | 0 0      | 0          | 0        |       |
| 1A-IGGÖ | 2                                  | 0    | 6     | 0       | 0           | 0         | 0          | 0         | 0         | 0      | 0             | 0        | 0         | 0 0      | 0          | 0        |       |
| 1A-RRK  | 3                                  | 11   | 0     | 0       | 0           | 0         | 0          | 0         | 0         | 0      | 0             | 0        | 0         | 0 0      | 0          | 0        |       |

Kategorie: Glaubensgemeinschaften

- Anzahl der Schüler in den Gruppen werden nur ausgewiesen, wenn die Gruppen korrekt angelegt und mit Schülern befüllt sind.

#### Hinweis:

Die Daten werden nicht automatisch berechnet bzw. angeglichen. Sobald eine Änderung am Schulstandort durchgeführt wurde (bspw. Änderung der Klasseneinteilung, Gruppenzuteilung für GTS, DFK, Religion,...) muss der Button "BERECHNEN" erneut geklickt werden, damit die aktuellen Daten dargestellt werden.